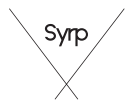

# **genie**. mini II Setup Guide

#### Genie Mini II

An extremely easy-to-use device for creating smooth panning motion time-lapse or real-time video. Wirelessly connect to the Genie Mini using the Genie App for quick setup and simple motion control.

This Setup Guide will take you through the basics, to get you started using your Genie Mini II for the first time.

A full user manual can be found on the support page at www.syrp.co

# Whats in the Box

• Genie Mini II

• 1/4" to 3/8" Thread Adapter (screwed into the base)

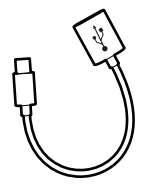

 USB-C to USB-A Female Cable

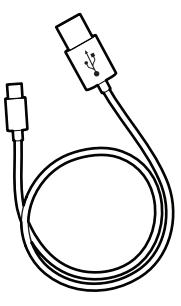

• USB-C to USB-A Cable

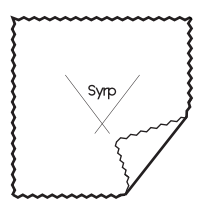

• Micro Fiber Cloth

#### Genie Mini II Interface

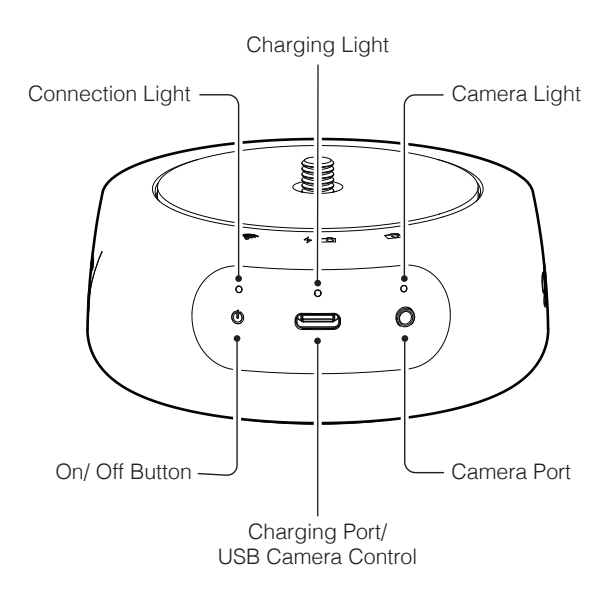

# Charging

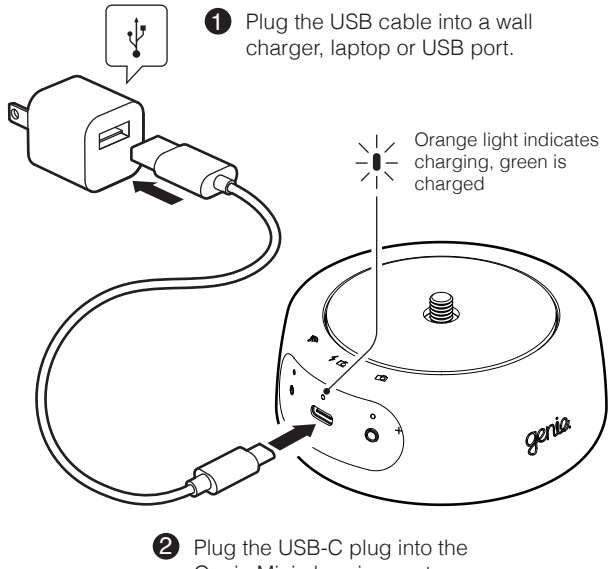

Genie Mini charging port.

# Mount the Genie Mini II

- Screw the Genie Mini II to a tripod head or tripod legs. The thread adapter in the base can be used for smaller threads.
- 2 Screw your camera to the top of the Genie Mini II.

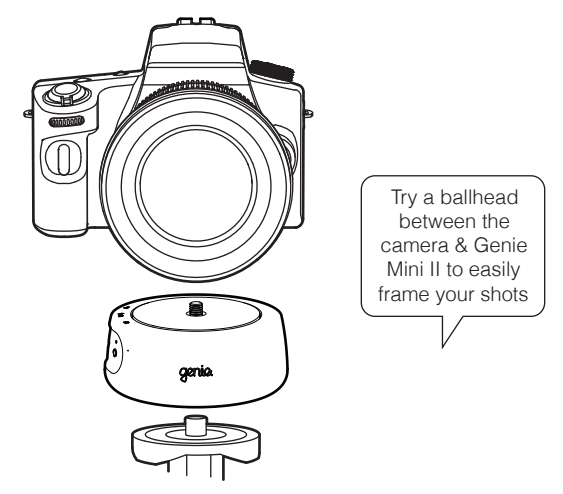

# Shutter Control

- Plug the 2.5mm end of you Link Cable (sold separately) into the camera port on the Genie Mini II.
- Plug the other end into the remote port on your camera. Consult your camera manual to find the correct port.

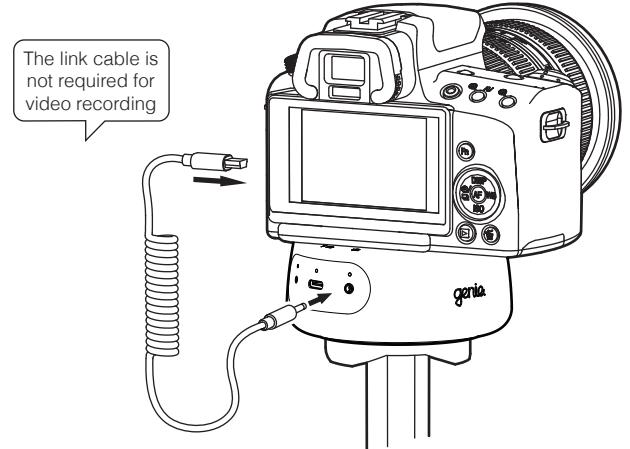

#### Camera Control

- Plug the USB-C end of the USB-C to USB-A Female Cable into the USB-C port on the Genie Mini II.
- Plug the USB cable that came with the camera into the USB-C to USB-A Female Cable and the other end into the camera

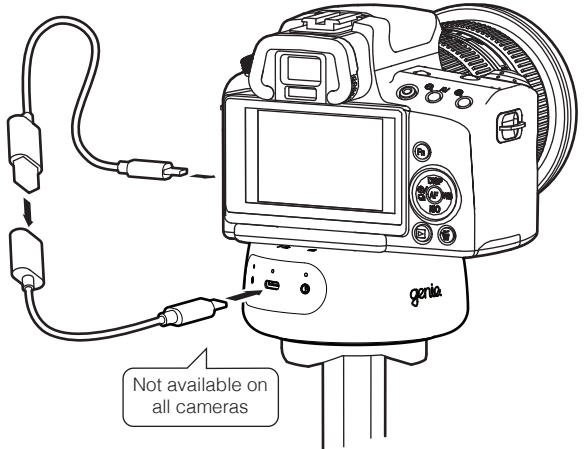

#### Device Connection

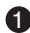

1 Turn bluetooth ON 🚷 in the settings menu on your device.

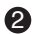

2 Download and open the Genie App.

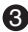

B Press the power button () on the Genie Mini II once to turn it on (Don't hold the power button down)

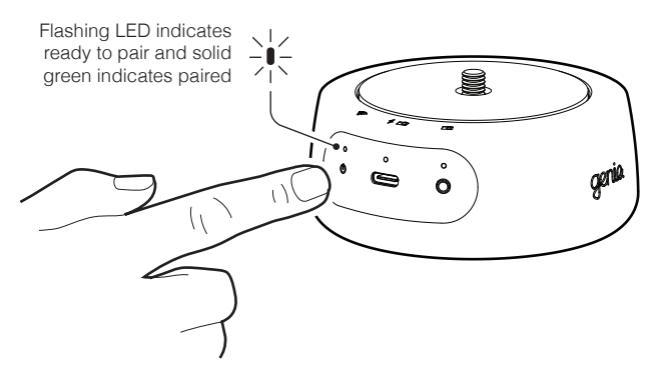

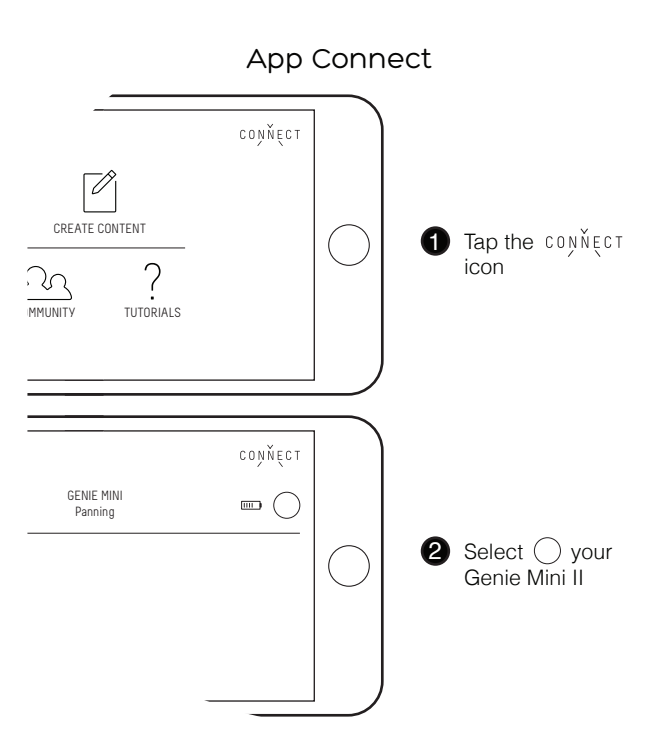

#### Firmware Update

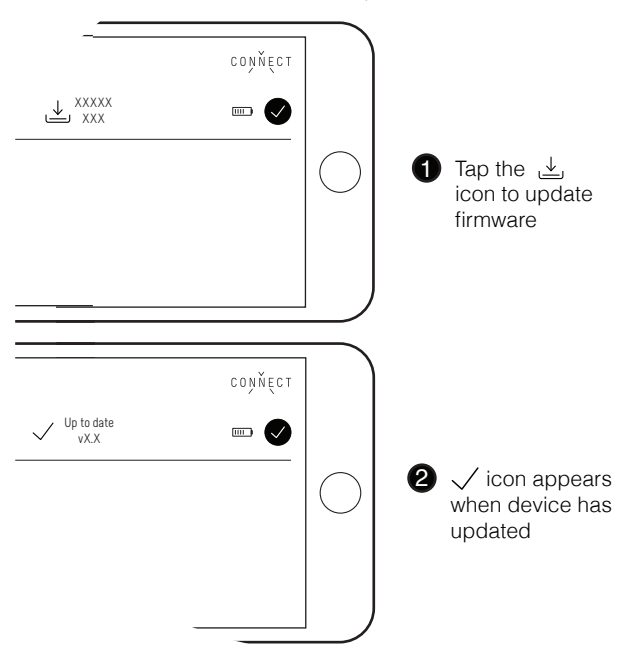

#### Learn More

For tutorials on operating the Genie Mini II and navigating the App tap the question mark ? on the home screen of the App or subscribe to our YouTube Channel.

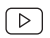

youtube.com/syrp

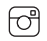

instagram.com/syrp\_

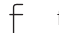

facebook.com/syrp.co.nz

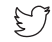

twitter.com/syrp\_

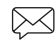

support@syrp.co.nz

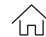

www.syrp.co

# Genie Mini II Quick Tips

- Always set your camera and lens to manual focus (MF), if set to Auto Focus (AF) the camera can misfire leading to missed frames.
- Turn image review OFF on your camera. On some cameras image review can cause missed frames in your time-lapse.
- Once you begin a time-lapse or video recording you can leave the App and disconnect, your move will continue to run as normal.
- Press the power button once to turn the Genie Mini II on.
- To turn the Genie Mini II off you must first disconnect in the connection window on the Genie App before holding the power button for 5 s.
- Hold the power button down for more than 20 s to force shutdown the device.

#### Firmware Tips

The App will alert you if a new firmware update is available. If you have trouble updating the Firmware try these tips:

- Retry updating the device by tapping the ⊥ icon
- If the update fails on iOS make sure Wi-Fi Assist is off in system settings
- Try the update from a different location or device.